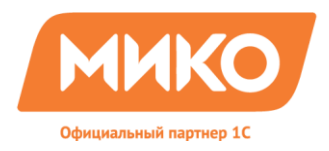

## Оглавление

| Предисловие                                                                                                    | 2 |
|----------------------------------------------------------------------------------------------------|---|
| Чем может быть полезно это типовое решение                                                                                      | 3 |
| Как работает программа                                                                                                    | 5 |
| Поиск контактной информации                                                                                                    | 6 |
| Блок "Активные линии связи"                                                                                                    | 7 |
| Блок «Список сотрудников»                                                                                                    | 9 |
| Автоматический набор номера                                                                                                    | 9 |
| Вкладка «История звонков» и обработка пропущенных звонков 10                                                                    | 0 |
| Вкладка «История факсов»1                                                                                                    | 2 |
| Функция «Перехватывать звонки своих клиентов»1                                                                                  | 3 |
| Установка и настройка типового решения для 1С:CRМ(Проф, Корп) и 1С:Управление торговлей и взаимоотношениями с клиентами(CRM) 14 | 4 |
| Настройка и подключение панели телефонии в режиме "Конфигуратор" 14                                                             | 4 |
| Настойка в режиме 1С:Предприятие. Первый запуск 2                                                                               | 1 |
| Установка системы защиты Sentinel HASP 29                                                                                       | 9 |
| Ключ защиты HASP 29                                                                                                    | 9 |
| Установка драйвера ключа 29                                                                                                    | 9 |
| Установка триальной 30-ти дневной лицензи 29                                                                                    | 9 |
| Обновление триальной лицензии до рабочей 2                                                                                      | 9 |
| Удаление драйвера защиты                                                                                                    | 0 |
| Решение проблем с технологией защиты 3                                                                                          | 0 |
| Sentinel HASP Admin Control Center                                                                                              | 0 |

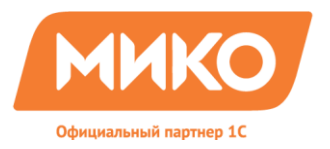

## Предисловие

Это Руководство представляет собой описание Типового решения **«Панель телефонии Asterisk для 1C:CRM 8»** - предназначенного для интеграции программы «1C:CRM 8» с телефонной системой Asterisk через интерфейс «AJAM».

Типовое решение «Панель телефонии Asterisk для 1C:CRM 8» основано на базе сертифицированной <u>SDK Компоненты связи 1C и Asterisk</u>, реализующей следующие основные функции:

- Возможность взаимодействия с Asterisk версий 1.4, 1.6, 1.8, 10, 10.1 средствами Asterisk Manager Interface (AMI) по протоколу AJAM
- Поддержка SSL-шифрования, Basic и Digest аутентификации;
- Типовое решение совместимо со следующими конфигурациями программ 1С:Предприятие 8:
- 1C:CRM 8
- 1С:Управление Производственным Предприяием 8 (УПП) + CRM
- 1С:Управление торговлей и взаимоотношениями с клиентами (УТ+CRM)
- 1С:Комплексная автоматизация 8(КА) +CRM
- 1С:Рарус: "Управление фирмой франчайзи"

Для полноценной работы решения требуется платформа 1С:Предприятие 8 не ниже 8.2.15.289

Типовое решение встраивается программистом 1С согласно данному руководству с пошаговым описанием действий. Обработка **«Панель телефонии Asterisk для 1C:CRM 8»** поставляется с открытым исходным кодом 1С. Лицензионные ограничения накладываются на использование компоненты. Используется защита Sentinel HASP. Лицензируется по количеству активных сеансов.

Для настройки сервера Asterisk рекомендуется обращаться компаниям специализирующимся на автоматизации телефонии используя программные ATC Asterisk.

Для работы с данным продуктом в пользовательском режиме необходимы знания операционной системы Windows и базовыми объектами программы 1С:Предприятие 8, в частности документом Событие.

В этом руководстве описывается полный порядок действий при установке и эксплуатации продукта «Панель телефонии Asterisk для 1C:CRM 8».

В данном руководстве жирным шрифтом выделены пункты меню, названия вкладок форм, названия процедур, режимы работы 1С:Предприятие, а так же важные замечания , например, Конфигурация — Поддержка — Настройка поддержки.

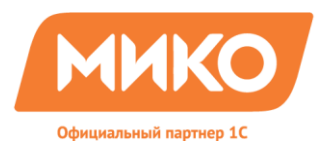

#### Чем может быть полезно это типовое решение

Программа «Панель телефонии Asterisk для 1C:CRM 8» предназначена для обработки входящих звонков и совершения исходящих вызовов в малых и средних компаниях. «Панель телефонии Asterisk для 1C:CRM 8» встраивается в 1C:CRM 8 и позволяет повысить эффективность работы.

1C:CRM 8 — это лидер российского рынка CRM систем, функциональная и в тоже время гибкая система управления взаимоотношениями с клиентами, которая используется как в малых и средних, так и в крупных организациях.

Типовое решение «Панель телефонии Asterisk для 1C:CRM 8» может работать как с внешними, так и внутренними звонками.

Программа позволяет совершать внешние вызовы, а так же автоматизировать работу сотрудников внутри компании.

Программа «Панель телефонии Asterisk для 1C:CRM 8» позволяет:

#### 1. «Разгрузить» телефонных операторов

- Увеличить число обрабатываемых входящих звонков.
- Обеспечить минимальную задержку в обслуживании звонков.
- Повысить эффективность работы сотрудников и качество обработки звонков.
- Перехватывать звонки клиентов, закрепленных за определенными сотрудниками.

#### 2. Осмысленно начать телефонный контакт

- Определить номер телефона входящего звонка.
- Информировать оператора о звонке и о том, кто звонит.
- Управлять звонком с помощью компьютера.

#### 3. Поддерживать порядок в CRM-системе

- Автоматически создавать новый документ Событие, предварительно заполняя необходимые реквизиты, такие как Контрагент, Контактное лицо, номера телефонов в виде гиперссылок, время и направление звонка.
- В случае, если номер не зарегистрирован в базе CRM, Панель позволяет сохранить его для существующего или нового клиента.
- Если на **Asterisk** включена запись разговоров, то к Событию автоматически прикрепляется ссылка на звуковой файл, который всегда можно прослушать.

#### 4. Автоматизировать осуществление звонков непосредственно из базы CRM

- Автоматически набирать телефонный номер из документа События и карточки контрагента.
- Фиксировать все звонки в журнале звонков, независимо от того, открыта база CRM или нет.
- Обрабатывать пропущенные звонки, не терять недозвонившихся клиентов.
- Автоматически отправлять факс клиенту из 1C:CRM во время разговора.

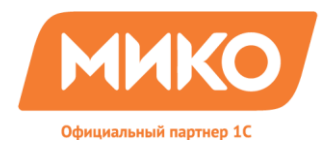

#### 5. Оптимизировать внутреннюю связь между сотрудниками

- Получить визуализацию о состоянии внутренних телефонных линий (свободно/занято).
- Совершить вызов коллеге одним кликом мыши.
- Перевести звонок на коллегу в один клик при необходимости или невозможности ответить на звонок.
- Получить консультацию специалиста не прерывая разговора с клиентом.

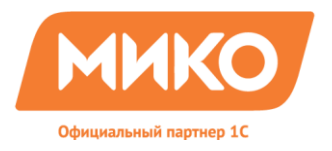

## Как работает программа

Для работы программы необходимо установить и настроить

- Сервер IP телефонии Asterisk;
- Программный продукт семейства 1С:Предприятие 8;
- Систему лицензирования;

Рабочие места сотрудников необходимо оборудовать IP телефонами (аппаратными или программными) и компьютерами с предустановленными ПП 1С:Предприятие 8. Панель телефонии Asterisk состоит из 3 основных блоков:

- Строка "Умного поиска"
- Блок "Активные линии связи"
- Блок "Список сотрудников"

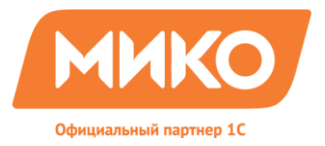

#### Поиск контактной информации

Строка «Умный поиск»

служит для быстрого поиска контактной

информации и набора телефонного номера.

По наименованию полному или частичному можно найти все возможные контакты контрагента или контактного лица.Например, если ввести "ЭЛМА", то «Панель телефонии Asterisk для 1C:CRM 8» выдаст список номеров контрагентов, контактных лиц, пользователей, в наименовании которых встречается данное слово.

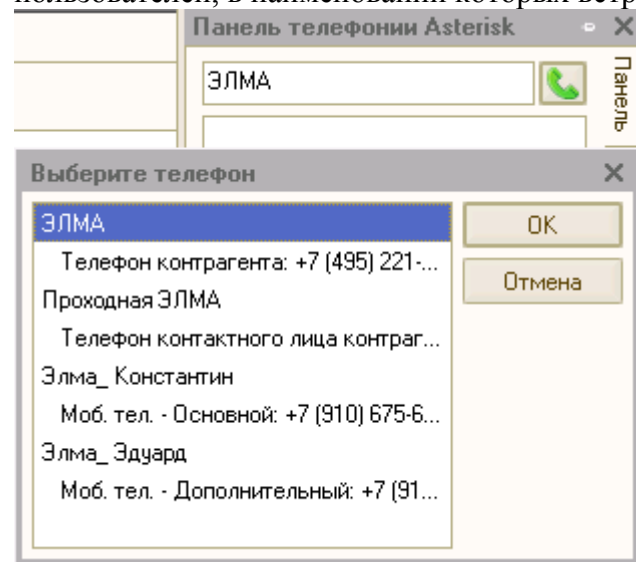

Если в строку «Умного поиска» ввести номер телефона, то «Панель телефонии Asterisk для

| 1С.СРМ 8» сразу же совершит набор данного номера | 74952297408 |  |
|--------------------------------------------------|-------------|--|
| Служебные сообщения                              |             |  |
| • Был выполнен набор номера 74952297408          | _           |  |

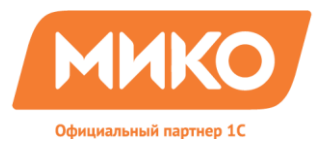

## Блок "Активные линии связи"

При поступлении входящего звонка по телефонному номеру клиента, происходит идентификация клиента в базе 1C:CRM 8.

В панели телефонии в блоке «Активные линии связи» появляется информация о клиенте, ранее зарегистрированного в базе 1C:CRM 8:

- Номер телефона звонящего
- Наименование контрагента
- Наименование контактного лица контрагента

В случае, если звонок произошел с номера телефона контрагента, а не контактного лица, в поле контактного лица высвечивается контактное лицо, отмеченное как основное.

| Панель телефонии Asterisk        | ×     |
|----------------------------------|-------|
| L                                | Пане  |
| 79269900371                      | ₹     |
| МИКОКонтрагент                   | Ист   |
| Бекетова Наталья<br>Владимировна | виdо  |
| <b>└ ⇒ () ぐ</b> 編 ● <            | Факсы |
|                                  |       |

Предусмотрена возможность управлять звонком через «Панель телефонии asterisk для 1C:CRM 8» с помощь специальных иконок:

- 📞 Ответить на вызов
- Перевести звонок на другого сотрудника
- 🕛 Удерживать звонок
- 🌈 Сбросить вызов
- 📓 Отправить факс клиенту
- 🖲 Включить/отключить запись текущего разговора
- 🔍 Открыть карточку контрагента

Существуют 3 разновидности входящего звонка:

- Звонок зарегистрированного контрагента
- Звонок с нового номера зарегистрированного контрагента
- Звонок незарегистрированного контрагента

При ответе оператором на звонок автоматически открывается окно документа «Событие»(если данная функция отмечена галочкой в настройках Панели телефонии) с первоначально заполненными полями информацией о клиенте, если данный клиент зарегистрирован в базе. Оператор может ввести добавочную информацию о звонке: поля «Тема» и «Содержания» и др. Зарегистрированную информацию о звонке можно передать

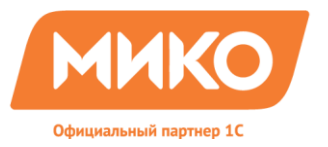

Звонит в нашу компанию

другом сотруднику при переводе звонка во время разговора, а если сотрудник отсутствует, то можно оставить напоминание со ссылкой на зарегистрированный звонок.

| <u>Ф</u> айл <u>П</u> равк/                                      | а Доп. документы Це  | ны Закупки Зака     | азы Взаиморасч             | еты Запасы Пла              | нирование SRM           | <u>С</u> ервис <u>О</u> кна | Справ    | ка                        |
|------------------------------------------------------------------|----------------------|---------------------|----------------------------|-----------------------------|-------------------------|-----------------------------|----------|---------------------------|
| 🗅 📫 📰 ( )                                                        | ( 🛰 📫 👘 🛝 🖡          | 6 A Q               |                            | - C C .                     | ) 🕡 🚬 🔳 🖬               | 🗓 🔒 M M+                    | M-   8   | ł 🗸                       |
| 🖬 🖪 💭 🚬                                                          | <b>B B B</b> _       |                     |                            | 1                           | fi 🚳 🔽 🐁                | .   🤐 🔛 🦀                   | <b>.</b> | -<br>                     |
| Событи                                                           | я                    |                     |                            |                             |                         | _                           | 7 X      | Панель телефонии Asterisk |
| Действия 🕶                                                       | 🔂 🗟 🖋 🗙 (+)          | 🤻 VI VI M           | - 🏹 💽 - Ne                 | рейти 🕶 😔 ②                 | 🤺 - 😂   Сод             | ержание                     |          |                           |
| Л                                                                | ata 🏯                | Вид события         | Группа события             | Контрагент                  | Контактное лицо         | Описание                    | ~        | 79269900371               |
| 28                                                               | 3 02 2012 16:20:05   | 7 Прочее            | Телефония                  | Валим Испе                  |                         | Валим Испенк                |          | МИКОКонтрагент            |
| 28                                                               | 3.02.2012 16:24:11   | 🚵 Телефонн          | Телефония                  |                             |                         | flatter@mail.ru             | †        | Бекетова Наталья          |
| 28                                                               | 3.02.2012 19:51:39   | 🔔 Прочее            | Сопровождение              | Частное лицо                |                         | Запрос на соп               | †        | Владимировна              |
| 🗔 ᡐ 29                                                           | 3.02.2012 0:00:00    | 淕 Телефонн          | Перевод                    | Энимер                      | Васильева Ол            | Перевод звонка              |          |                           |
|                                                                  | <Группа не задана    | >: Телефонный       | звонок (входяц             | ций). Новый                 | _                       | × <sup>1 звонка</sup>       | 1        |                           |
| 🛃 😤 🗖                                                            | Lействия - 📃 🔜 🔽     | A 📑 🖄 🖏 -           | Перейти - 0                | Файлы 👩 🗑                   |                         | ду пар                      | 1        |                           |
|                                                                  |                      | 📩 Τοποφομικώ        | 20040V - (PV07             | аший) – Среды               | a 🖉 🕘 Sannau            | 1 звонка                    | +        |                           |
|                                                                  | группа не задана- •  | телефонный          | тэвонок + (влод            | ищии) + Средн.              | an •                    | прован сотруд               | +        |                           |
| 📸 🔂   +                                                          | Номер:               | от: 02.03.          | 2012 0:00:00 🗐             |                             |                         | жачал                       | +        |                           |
| 1 📑 🛃 K                                                          | Контрагент: МИКОК    | Контрагент          | × Q <u>Ten</u>             | <u>іефон: +7 (495) 229-</u> | <u>30-42; +7 (49</u> Ha | чало: после                 | +        |                           |
| 🗔 🔍 K                                                            | Контак, лицо: Бекето | ва Наталья Влади    | ми <b>г × Q</b> <u>Тел</u> | <u>іефон: +7 (926) 990-</u> | <u>03-71</u> Ок         | ончание тено ко             | †        |                           |
| ې 😜 🥪                                                            | Описание Товары и и  | ислиги (Плоз.) У    | частники (0) Ре            | ешения (П) — Лопо           | анительно               | качалт                      |          |                           |
| 🗳 🕹                                                              | Tour                 | jongin (o noo.) - o | 1001101(0)                 |                             |                         | гобы ус                     |          |                           |
|                                                                  | rema.                |                     |                            |                             |                         | с сайт                      | 1        | Aнтонов Евгений Вла 38 🔨  |
|                                                                  | Содержание:          |                     |                            |                             |                         | с по ку                     | +        | С Бекетов Николаи I е 26  |
|                                                                  | i 🖻                  |                     |                            |                             |                         |                             | +        | Соваленко Наталья 08      |
|                                                                  | <u>_</u>             |                     |                            |                             |                         |                             | +        | Козалыкова Мария 02       |
|                                                                  |                      |                     |                            |                             |                         |                             | +        | ろ Логинов Игорь Алек 32   |
| 📑 🔂   l                                                          | Создать напомина     | ние                 |                            | Автор:                      | Бекетова Наталья        | из Фей                      | +        | 🚨 Мжельская Анна Вал 12   |
| Снование: Т × Q Ответственный. Бекетова Наталья Влади 🖉 Фонць 22 |                      |                     |                            |                             |                         |                             |          |                           |
|                                                                  |                      |                     |                            |                             | Событие П               | ечать На Соп                | †        | 🚨 Митин Александр Ни 09   |
| II 🔍 🔍 ,                                                         | <                    |                     |                            |                             |                         | > рни ей                    |          | 👗 Пасютин Антон Викт 28   |
| 🕞 🗳 ज                                                            | .03.2012 0:00:00     | прочее              | і елефония                 | a.aavyaov@                  |                         | вопрос с зопима             | ~        | 👗 Портнов Алексей Вл 04 🤍 |
| <                                                                |                      | · · · · · ·         | -                          |                             |                         | 3                           |          | 2                         |
| J<br>. E sussana II                                              | rana a Pana 📃 Cofe   |                     | E . Tea                    | ottou u u uči opou ovi (o   |                         |                             |          |                           |

Если же клиент совершает вызов с нового номера телефона, то при помощи необходимо зарегистрировать данный номер на известного контрагента или контактное лицо.

Если же клиент не был ранее зарегистрирован в базе, то в документ Событие в поле Контрагент подставится "Незарегистрированный контрагент " с номером телефона. При необходимости можно зарегистрировать нового контрагента, при этом автоматически номер телефона подставится в поле номера телефона контрагента при регистрации.

Для Событий, созданных во время звонка или из Истории звонков становится активна кнопка

, при нажатии которой можно прослушать звонок, зарегистрированный данным Событием.

Общая схема взаимодействия Asterisk и программы семейства 1С:Предприятие при поступлении звонка представлена на рисунке:

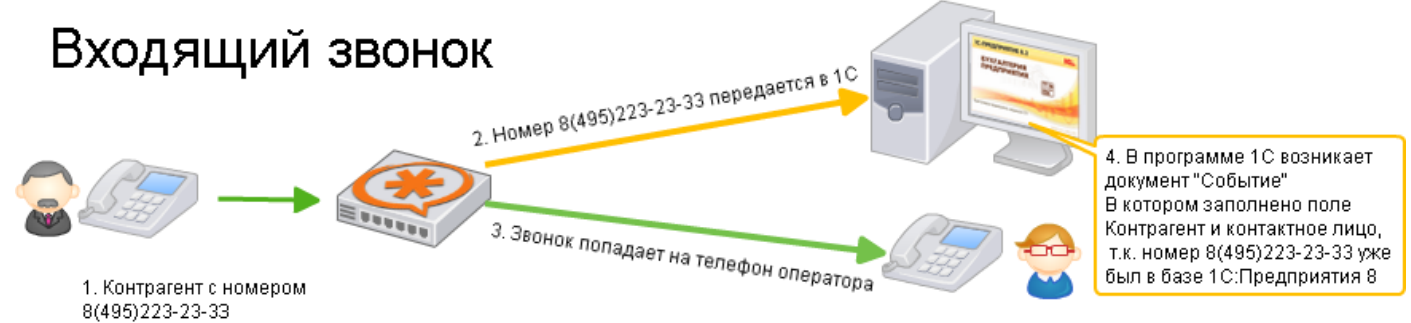

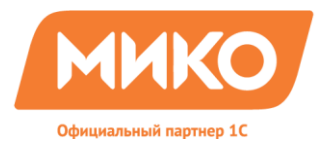

#### Блок «Список сотрудников»

Программа «Панель телефонии asterisk для 1C:CRM 8» обрабатывает и внутренние звонки между сотрудниками. В «Панель телефонии Asterisk для 1C:CRM 8» помещается информация о сотруднике и его внутреннем номере. В этом списке подсвечиваются желтым цветом сотрудники, которые в данный момент разговаривают по телефону, серым – сотрудники, чьи телефоны сейчас выключены.

- 名 Антонов Евгений Влади... 38
- 名 Бекетов Николай Георг... 26
- 🚨 Бекетова Наталья Влад... 17
- 🚨 Виноградов Павел 🛛 37
- 🤷 Коваленко Наталья Гео... 08
- 🚨 Кочадыкова Мария Дм... 02 -
- 名 Логинов Игорь Алексе... 32
- 🚨 Минаев Дмитрий Нико... 22 👘
- 名 Митин Александр Нико... 09

При двойном клике на сотрудника Панель телефонии совершает вызов данному сотруднику. При двойном клике на сотрудника во время разговора с клиентом происходит консультативный перевод клиента на вызванного сотрудника. Если кликнуть на коллегу во время вызова еще до поднятия трубки, произойдет бесконсультативный перевод звонка.

#### Автоматический набор номера

В нескольких диалоговых окнах программы 1C:CRM 8 можно автоматически набирать телефонные номера контрагентов и контактных лиц. Например, эту возможность предоставляют следующие диалоговые окна:

- Карточка контрагента
- Карточка контактного лица
- Карточка организации
- Карточка физического лица
- Карточка пользователя
- Документ «Событие».

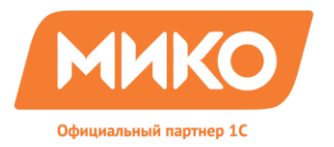

Для этого достаточно выделить нужный телефон и нажать специальную кнопку – 🥙 «Выполнить стандартное действие» в карточке контрагента.

| Контактная информация   Дополнительное оп |
|-------------------------------------------|
|-------------------------------------------|

| Действия 🕶 🚱 🗞 💉 🔚 📈 Осн. 🔖 |         |                            |                     |  |  |
|-----------------------------|---------|----------------------------|---------------------|--|--|
|                             | Тип     | Вид                        | Представление       |  |  |
| ⊕HC                         | Адрес   | Почтовый адрес контрагента | 124460, Москва г, С |  |  |
| 0                           | Телефон | Телефон контрагента        | +7 (495) 739-86-99  |  |  |
| T                           | Телефон | Факс контрагента           | +7 (495) 739-86-99  |  |  |

#### Вкладка «История звонков» и обработка пропущенных звонков

На вкладке «История звонков» можно посмотреть список всех вызовов за определенную дату, которая задается по иконке 🛄 .

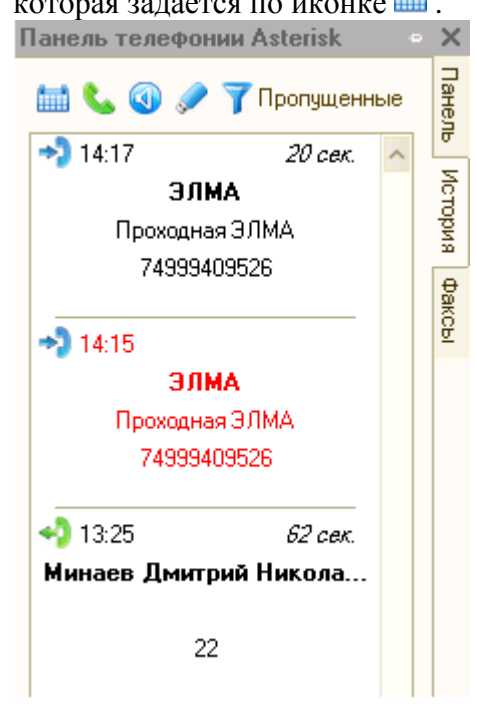

По кнопке 🥿 - совершить вызов выделенного контрагента, например, недозвонившегося клиента.\_\_

Кнопка 🕙 используется для прослушивания разговора, который можно скачать, нажав на 🥒.

Особенно полезна информация о пропущенных звонках. Для получения списка пропущенных вызовов можно воспользоваться фильтром **7** «Пропущенные» для показа только пропущенных вызовов, которые будут отображаться красным цветом.

При двойном клике по записи в журнале открывается документ «Событие», которое зарегистрировало данное обращение или создается новый документ с заполненными реквизитами звонка.

Выделив нужную запись о звонке, можно воспользоваться контекстным меню, которое реализует функции, представленные на рисунке.

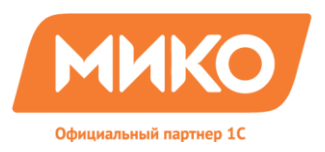

124460 Москва г. Зеленоград, дом №1205, н.п.1 Тел.:8(495)229-30-42 E-mail: info@miko.ru www.miko.ru

🗿 Прослушать

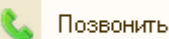

Скачать запись

Общая схема взаимодействия Asterisk и программы семейства 1С:Предприятие при совершении звонка представлена на рисунке:

## Исходящий звонок

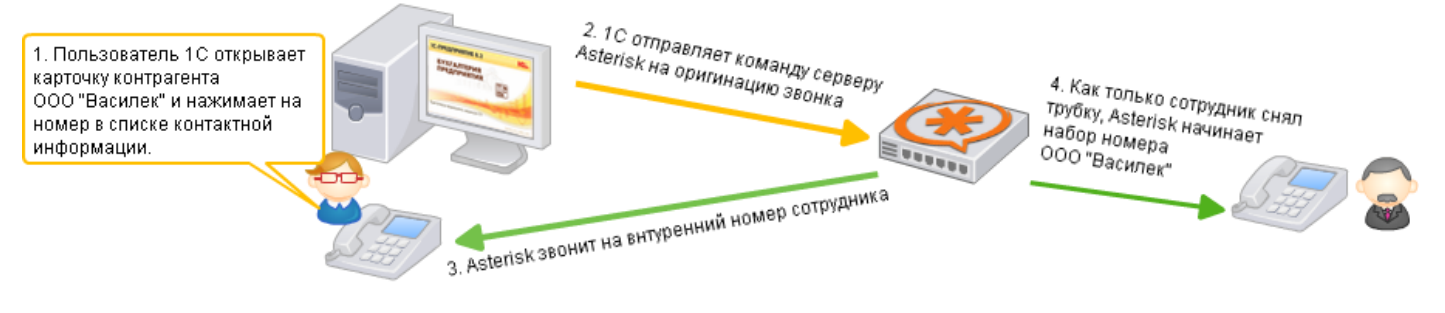

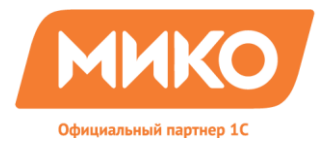

## Вкладка «История факсов»

В журнале факсов отображаются факсы входящие и исходящие за последний месяц. При необходимости можно указать другой период, который определяется по гиперссылке «Выбрать другой период».

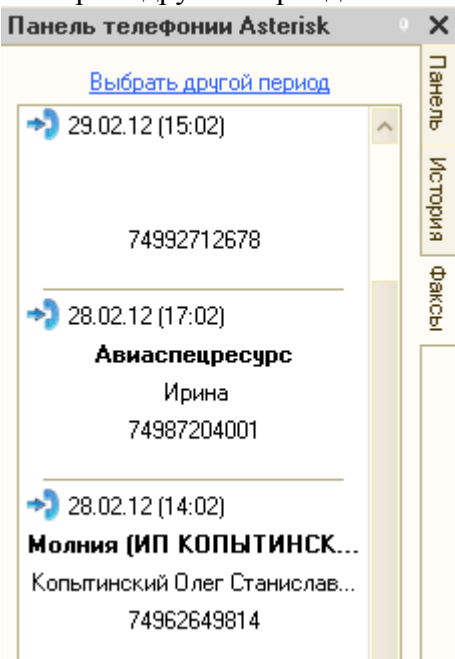

При двойном клике по записи, открывается документ событие, которое регистрирует данный факс.

При вызове контекстного меню на выбранной записи, можно создать (открыть) документ событие или просмотреть в браузере файл факса.

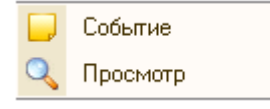

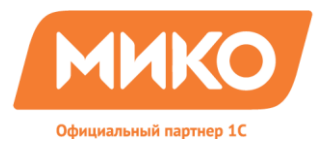

## Функция «Перехватывать звонки своих клиентов»

При ситуации, когда необходимо разделять клиентов по основным менеджерам, которые чаще всего работают с данными клиентами. Например, для повышения качества работы, увеличения скорости обработки звонков или разгрузки секретарей.

Для запуска данной функции необходимо в режиме 1С:Предприятие открыть настройки «Панели телефонии Asterisk для 1С:CRM 8»

по кнопке и поставить галочку на использование Перехватывать звонки своих клиентов для всех менеджеров, у которых предполагается такая схема работы.

Кроме того необходимо в карточке контрагента назначить работающего с ним менеджера основным, как показано на рисунке:

| Мен   | ед | жеј | ры г | юку | па | теля: МИКОКонтрагент      | ×         |
|-------|----|-----|------|-----|----|---------------------------|-----------|
| ÐR    | 3  | Ø   | ×    | COR | 1  | 🕨 🖶 🛔 👫 Подбор Осн.       |           |
| Дата  |    |     |      |     |    | Менеджер                  |           |
| 19.03 | .2 | D12 |      |     |    | Мжельская Анна Валерьевна |           |
|       |    |     |      |     |    |                           |           |
|       |    |     |      |     |    |                           | 🗙 Закрыты |

Далее в карточке Контрагента внизу напротив <u>Менеджеры</u>: должен отобразиться Основной менеджер. Функция "Перехватывать звонки своих клиентов" готова к работе.

| Виды деятельности: |                                  |
|--------------------|----------------------------------|
| Менеджеры:         | Мжельская Анна Валерьевна (осн.) |
| Свойства:          | Количество рабочих мест: 10      |

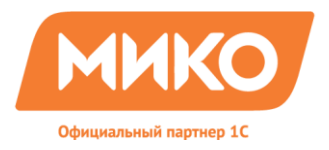

## Установка и настройка типового решения для 1C:CRM(Проф, Корп) и 1C:Управление торговлей и взаимоотношениями с клиентами(CRM)

#### Настройка и подключение панели телефонии в режиме "Конфигуратор"

Перед началом интеграции настоятельно рекомендуем делать РЕЗЕРВНУЮ КОПИЮ вашей конфигурации!!! При несоблюдении данной рекомендации, а так же нарушения последовательности данной инструкции, Компания МИКО не несет ответственность за сохранность Ваших данных.

Самостоятельное встраивание телефонии должно производиться сотрудником строго по данной инструкции во избежании проблем с программой.

Для интеграции обработки телефонии **МИКО\_ПанельТелефонииДляСRM** в типовую конфигурацию 1C: CRM необходимо выполнить ряд простых действий, описанных ниже.

Открываете 1С: Предприятие в режиме **Конфигуратор**. Первое, что необходимо сделать – **Включить возможность изменения** конфигурации. Для этого открываете меню в заданной последовательности **Конфигурация** — **Поддержка** — **Настройка поддержки** и нажать на кнопку **Включить возможность изменения**.

| Настройка поддержки                                | □ ×                                       |
|----------------------------------------------------|-------------------------------------------|
| Конфигурация находится на поддержке                | Включить возможность изменения            |
| Конфигурация поставщика: Автоматизация_1СФранчайзи |                                           |
| Поставщик: 000 "1С-Рарус Рязань"                   |                                           |
| Версия: 2.1.2.1                                    | Снять с поддержки Языки поддержки         |
| Настройка правил поддержки объектов                |                                           |
| Объект                                             | Автоматизация_1СФранчайзи                 |
| \varTheta Автоматизация_1СФранчайзи                | 🍾 🏮 Редактируется с сохранением поддержки |
| 🕀 🐉 Общие                                          |                                           |
| 🕀 🔡 Константы                                      |                                           |
| 🐵 🎹 Справочники                                    | с<br>С                                    |
| 🕀 🧾 Документы                                      |                                           |
| 🕀 🧐 Журналы документов                             |                                           |
| 🕀 😓 Перечисления                                   |                                           |
| 🕀 🛄 Отчеты                                         |                                           |

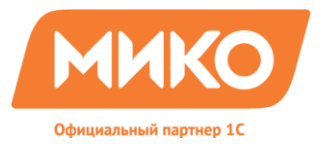

Далее настраиваете параметры поддержки конфигурации, как показано на рисунке(использованные правила поддержки являются правилами по умолчанию).

| Настройка правил поддержки                                  | ×      |
|-------------------------------------------------------------|--------|
| Объекты с правилом "Изменения разрешены"                    | $\neg$ |
| 🗠 💿 Объект поставщика не редактируется                      |        |
| 🍟 🔘 Объект поставщика редактируется с сохранением поддержки |        |
| 🕤 🔘 Объект поставщика снят с поддержки                      |        |
| Объекты с правилом "Изменения не рекомендуются"             | 5      |
| 💩 💿 Объект поставщика не редактируется                      |        |
| 🍟 🔘 Объект поставщика редактируется с сохранением поддержки |        |
| 🕤 🔘 Объект поставщика снят с поддержки                      |        |
| ОК Отмена Справка                                           |        |

Далее необходимо кликнуть по строке в левом столбце и разрешить редактирование только глобального модуля, так как изменения будут вноситься только в него, нецелесообразным будет разрешать редактирование всех объектов конфигурации.

| Автоматизация_1СФранчайзи                                                                                                    |
|----------------------------------------------------------------------------------------------------|
| 🏹 🤙 Редактируется с сохранением поддержки                                                                                                    |
| Настройка правил поддержки                                                                                                    |
| Правило<br>Во Объект поставщика не редактируется<br>Объект поставщика редактируется с сохранением поддержки<br>Объект поставщика снят с поддержки |
| Установить для подчиненных объектов                                                                                                    |
| ОК Отмена Справка                                                                                                    |

Второй этап – необходимо добавить обработку **МИКО\_ПанельТелефонииДляСRM**. В дереве конфигурации находите папку **Обработки** и правой кнопкой мыши открываете контекстное меню, выбираете **Вставить внешнюю обработку,отчет...** 

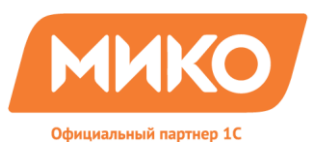

| Конфигурация *            | ×               |
|---------------------------|-----------------|
| Действия 🕶 🚱 🥒 🐚 💥 🛧 🦊    |                 |
|                           | · • A           |
| 🕀 🂑 Общие                 |                 |
| 🟵 🔡 Константы             |                 |
| 🕀 🎹 Справочники           |                 |
| 🕀 📃 Документы             |                 |
| 🟵 🧊 Журналы документов    |                 |
| 🕀 🔄 Перечисления          |                 |
| 🟵 🔟 Отчеты                |                 |
| ⊖ 🗗 06 <u>r €</u>         |                 |
| 🕀 🔐 🔂 Добавить            | Ins             |
| 🕀 🧬 🛛 Вставить внешнюю об | бработку, отчет |
| 🐵 💣 СВМ_АРМКоммуникатор   |                 |
| 🐵 💣 СВМ_ВыборОбъектаМет   |                 |
| 🕀 鹶 СВМ_ВыгрузкаЗагрузка  |                 |
| 🕀 鹶 CRM_Диспетчеризация   |                 |
| 🐵 💣 CRM_ЖурналБизнесПро   |                 |
| 🕀 💣 CRM_ЖурналДокументов  |                 |
| 🕀 🛃 CRM_ЗагрузкаВзаимора  |                 |
| 🕀 💣 СВМ_Защита            |                 |
| 🕀 💣 CRM Избранное         |                 |
|                           |                 |

Выбираете обработку МИКО\_ПанельТелефонииДляCRM.epf в каталоге дистрибутива.

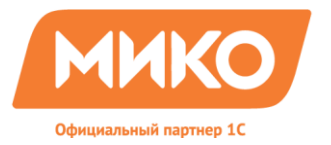

Третье, что необходимо сделать - внести изменения в Модуль обычного приложения. В дереве конфигурации находите слово «CRM», правой кнопкой мыши открываете контекстное меню, выбираете Открыть модуль обычного приложения.

| <ul> <li>Открыть модуль сеанса</li> <li>Открыть модуль внешнего соединения</li> <li>Открыть модуль обычного приложения</li> <li>Открыть командный интерфейс конфигурации</li> <li>Открыть командный интерфейс рабочего стола</li> <li>Открыть командный интерфейс рабочего стола</li> <li>Открыть командный интерфейс рабочего стола</li> <li>Открыть командный интерфейс рабочего стола</li> <li>Открыть командный интерфейс рабочего стола</li> <li>Все подсистемы</li> <li>Все ограничения доступа</li> <li>Все картинки</li> <li>Дополнительно</li> </ul>                                                                                                    |     | Открыть модуль управляемого п  | риложения      |
|----------------------------------------------------------------------------------------------------|-----|--------------------------------|----------------|
| Image: Section Construction         Открыть модуль внешнего соединения           Image: Section Construction         Открыть командный интерфейс конфигурации           Image: Otkepbine Construction         Открыть командный интерфейс конфигурации           Image: Otkepbine Construction         Открыть командный интерфейс рабочего стола           Image: Otkepbine Construction         Открыть командный интерфейс рабочего стола           Image: Otkepbine Construction         Открыть командный интерфейс рабочего стола           Image: Otkepbine Construction         Открыть командный интерфейс рабочего стола           Image: Otkepbine Construction         Otkepbine Construction           Image: Otkepbine Construction         Otkepbine Construction           Image: Otkepbine Construction         Bce подсистемы           Image: Otkepbine Construction         Bce ограничения доступа           Image: Otkepbine Construction         Alt+Shift+Ento           Image: Other Construction         Other Construction |     | Открыть модуль сеанса          |                |
| Открыть модуль обычного приложения           Открыть командный интерфейс конфигурации           Открыть командный интерфейс конфигурации           Открыть командный интерфейс рабочего стола           Открыть командный интерфейс рабочего стола           Открыть командный интерфейс рабочего стола           Открыть командный интерфейс рабочего стола           Открыть командный интерфейс рабочего стола           Открыть командный интерфейс рабочего стола           Открыть командный интерфейс рабочего стола           Открыть командный интерфейс рабочего стола           Открыть командный интерфейс рабочего стола           Все подсистемы           Все роли           Все ограничения доступа           Все картинки           Дополнительно                                                                                                    |     | Открыть модуль внешнего соеди  | нения          |
| Открыть командный интерфейс конфигурации<br>Открыть рабочую область рабочего стола<br>Открыть командный интерфейс рабочего стола<br>Открыть командный интерфейс рабочего стола<br>Справочная информация<br>Все подсистемы<br>Все роли<br>Все ограничения доступа<br>Все картинки<br>Дополнительно Alt+Shift+Ento                                                                                                    |     | Открыть модуль обычного прило  | жения          |
| <ul> <li>Открыть рабочую область рабочего стола</li> <li>Открыть командный интерфейс рабочего стола</li> <li>Открыть командный интерфейс рабочего стола</li> <li>Справочная информация</li> <li>Все подсистемы</li> <li>Все роли</li> <li>Все ограничения доступа</li> <li>Все картинки</li> <li>Дополнительно</li> <li>Alt+Shift+Ento</li> </ul>                                                                                                    |     | Открыть командный интерфейс и  | онфигурации    |
| Открыть командный интерфейс рабочего стола<br>Справочная информация<br>Все подсистемы<br>Все ограничения доступа<br>Все картинки<br>Дополнительно Alt+Shift+Ento                                                                                                    |     | Открыть рабочую область рабоче | его стола      |
| Справочная информация Все подсистемы Все роли Все ограничения доступа Все картинки Дополнительно Alt+Shift+Ento                                                                                                    | ē   | Открыть командный интерфейс р  | рабочего стола |
| Все подсистемы<br>Все роли<br>Все ограничения доступа<br>Все картинки<br>Дополнительно Alt+Shift+Ento                                                                                                    |     | Справочная информация          |                |
| Все роли<br>Все ограничения доступа<br>Все картинки<br>Дополнительно Alt+Shift+Ento                                                                                                    | T   | Все подсистемы                 |                |
| Все ограничения доступа<br>Все картинки<br>Дополнительно Alt+Shift+Ente                                                                                                    | 1   | Все роли                       |                |
| Все картинки<br>Дополнительно Alt+Shift+Ente                                                                                                    | 3   | Все ограничения доступа        |                |
| Дополнительно Alt+Shift+Ent                                                                                                    |     | Все картинки                   |                |
|                                                                                                    | 10  | Дополнительно                  | Alt+Shift+Ente |
| Парадии Своиства Актериа                                                                                                    | i 🖻 | Свойства                       | Alt+Enter      |

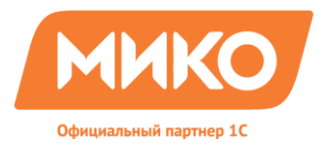

#### Находите в коде Процедура ПриНачалеРаботыСистемы() и заменяете данный код:

ИначеЕсли ТекАТС = Перечисления. СКМ\_ИспользуемыйСофтФон. СофтФонЛайт Тогда

// {{{ СофтФон, Лайт }}} НАЧАЛО Код встраивания в произвольную конфигурацию Попытка РарусСофтФонЛайт = Обработки.CRM\_СофтФон.Создать(); РарусСофтФонЛайт.ПодключитьСофтФон();

Следующим фрагментом:

ИначеЕсли ТекАТС = Перечисления. СКМ\_ИспользуемыйСофтФон. СофтФонЛайт Тогда

// {{{ СофтФон, Лайт }}} НАЧАЛО Код встраивания в произвольную конфигурацию Попытка // МИКО НАЧАЛО // { // PapycCoфтФонЛайт = Обработки.CRM\_СофтФон.Создать(); РарусСофтФонЛайт = Обработки.МИКО\_ПанельТелефонииДляCRM.Создать(); // } // МИКО КОНЕЦ

РарусСофтФонЛайт.ПодключитьСофтФон();

Далее находите **Процедура ОбработкаВнешнегоСобытия**(Источник, Событие, Данные) в конце процедуры, перед надписью КонецПроцедуры вставляете следующий код:

// МИКО // Если Источник = ''MikoAjamEvent'' Тогда РарусСофтФонЛайт.ОбработкаВнешнегоСобытияАстериск(Источник, Событие, Данные); КонецЕсли; //

// МИКО

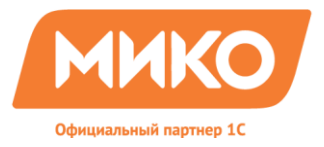

Переходите к работе с Процедура ПередЗавершениемРаботыСистемы(Отказ). Перед КонецПроцедуры вставляете следующий код:

```
// МИКО

Если НЕ РарусСофтФонЛайт = Неопределено Тогда

РарусСофтФонЛайт.ОтключитьВК();

КонецЕсли;

//

// МИКО
```

Завершаете встраивание телефонии МИКО в 1C:CRM созданием роли **Телефония**. Это необходимо сделать для настройки прав доступа пользователей, которые будут пользоваться телефонией.

В дереве конфигурации находите папку **Общее**, далее **Роли** и по кнопке добавить создаете новую роль **Телефония**.

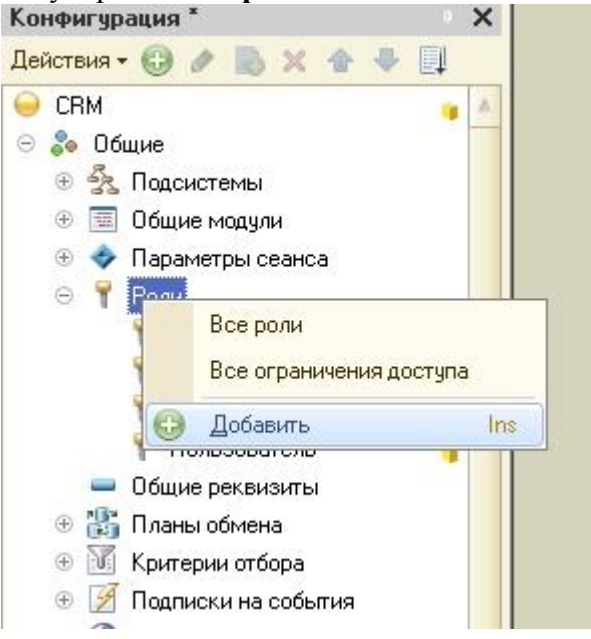

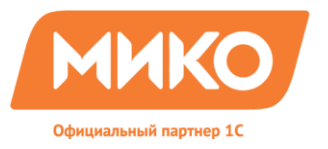

# В столбце **Объекты** находим обработку **МИКО ПанельТелефонииДляСRM** и в правом столбце **Права** выставляем галочки **Использовать** и **Просмотр.**

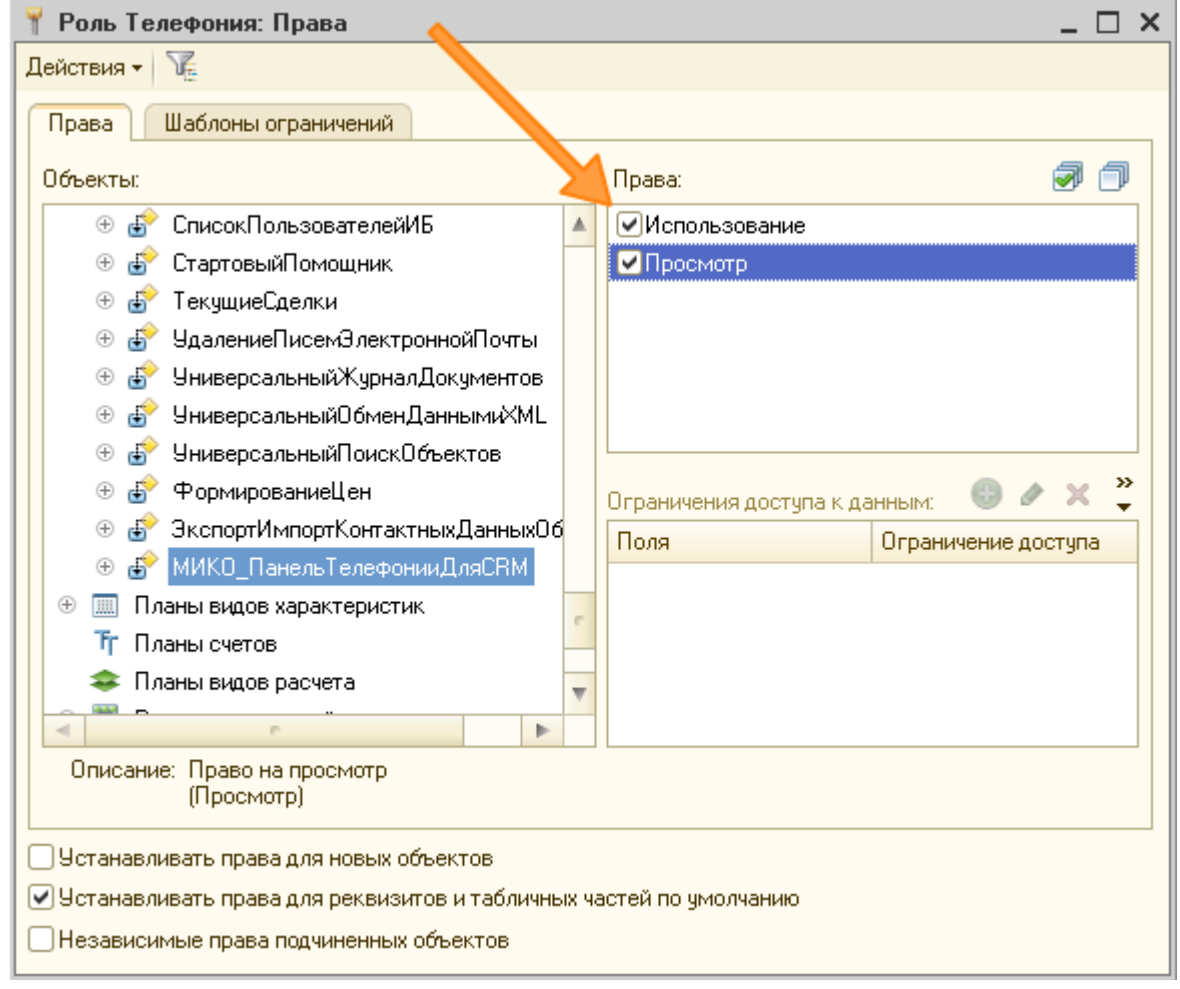

Роль создана. При настройке прав пользователей необходимо добавить эту роль тем, кто будет работать непосредственно с телефонией.

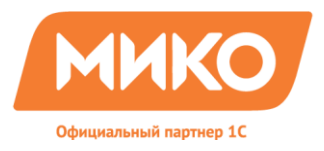

## Настойка в режиме 1С:Предприятие. Первый запуск.

После того, как было произведено встраивание Панели телефонии в режиме 1С:Конфигуратор, необходимо завершить внедрение в режиме 1С:Предприятие.

При первом запуске системы в режиме 1С:Предприятие выполните следующие действия: 1. Запустите типовую конфигурацию в режиме 1С:Предприятие.

2. Панель телефонии по умолчанию не загружается. Для этого необходимо выполнить установку основных значений для корректной работы продукта.

Для настройки констант, выберите Сервис → Настройка программы → Настройки В открытом окне необходимо перейти на вкладку Софтфон и выбрать использование Софтфон,Лайт как показано на рисунке

| Настройка параметров учета 🔹 🗙                                                                                                    |
|----------------------------------------------------------------------------------------------------|
| Действия 👻 🕜                                                                                                    |
| Сействия Собщие Валюты Печать, единицы Шаблоны телефонов Электронная почта<br>Обмен данными СВМ СВМ Коммуникатор СофтФон Факс Коммуникатор SMS<br>Используемый в системе СофтФон:<br>СофтФон, Лайт<br>Необходимо выбрать какой тип СофтФона, необходимо использовать в конфигурации<br>Максимальная длина внутреннего номера |
| Максимальная длина внутреннего номера установленного на станции                                                                                                    |
| Число станций до сети общего пользования                                                                                                    |
| О<br>Число станций между используемой предприятием и сетью общего пользования.<br>По умолчанию 0                                                                                                    |

Модуль телефонии СофтФон Лайт был подменен в 1С:Конфигураторе на модуль «Панель телефонии Asterisk для 1С:СRМ 8».

3. Для корректного отображения иконок в Панели телефонии для 1С:СRМ (ПРОФ,КОРП) и УТ 10.3 + СRМ необходимо создать новое свойство «Пол» для справочника «Физические лица». Примечание. Для конфигураций 1С:УПП+СRМ и 1С:Комплексная автоматизация+CRM нет необходимости в этом свойстве, для справочника «Физические лица» существует реквизит "Пол".

Для этого выберите: Справочники → Прочее →Свойства объектов. Создаете новое свойство путем выбора в левой колонке справочника «Физические лица» как показано на рисунке.

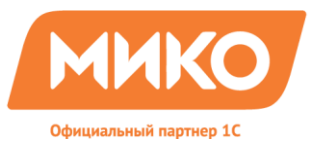

| 🛄 Свойства объектов                         | _ 🗆 ×                         |
|---------------------------------------------|-------------------------------|
| Действия 🕶 🕀 🔜 🖉 🕅 🐨 🏹 😔 Пере               | гйти 🗸 📀                      |
| Назначение свойства 🚊 🔺                     | Код Наименование свойства 🚊 🔨 |
| 🔫 Документ "Обс. живание"                   |                               |
| 🧠 Документ "Телемаркетинг"                  |                               |
| 🔫 Задачи                                    |                               |
| 🖂 📴 Справочники                             |                               |
| 🧠 Справочник "Контактные лица"              |                               |
| 🧠 Справочник "Характеристики номенклатуры"  |                               |
| 🧠 Справочник "Договоры контрагентов"        |                               |
| 🧠 Справочник "Контактные лица контрагентов" |                               |
| 🔫 Справочник "Контрагенты"                  |                               |
| 🧠 Справочник "Личные контакты"              |                               |
| 🧠 Справочник "Номенклатура"                 |                               |
| 🧠 Справочник "Номенклатурные группы"        |                               |
| 🔫 Справочник "Организации"                  |                               |
| 😑 Справочник "Склады компании"              |                               |
| 🤜 Справочник "Физические лица"              |                               |
| 😑 Документ заказ покупателя                 |                               |
| 🧠 Документы                                 |                               |
| ✓                                           | ×                             |
| < >                                         | < >>                          |

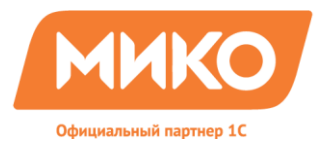

В наименование указываете название свойства «Пол», а на закладке «Значение свойства» по кнопке «Добавить» создаете 2 значения свойства: «Мужской» и «Женский».

| 🛄 Элемент Св  | ойства объектов: Пол         |      | _ 🗆 × |
|---------------|------------------------------|------|-------|
| Действия 🕶 📮  | 🔂 🕞 Перейти 🗸 🕜              |      |       |
| Наименование: | Пол                          | Код: | 12353 |
| Назначение:   | Справочник "Физические лица" |      |       |
| Тип значений: | Значения свойств объектов    |      | ×     |
| Назначения св | риства Значения свойства     |      |       |
| Действия 🕶 🤇  | 🕀 🔂 🖉 🔣 📰 📈 🕅 😯 🕅 - 🏹 😔      |      |       |
| Наимен        | ован, з                      |      | ± ^   |
| 😑 Женски      | й                            |      |       |
| — Мужско      | й 📏                          |      |       |
|               |                              |      |       |

4. Для каждого пользователя «Панели телефонии Asterisk для 1C:CRM 8» необходимо заполнить свойство "Пол", созданное в пункте 3 в справочнике «Физические лица». Переходите Справочники → Предприятие → Физические лица и на вкладке «Свойство» указываете значение свойства «Пол».

Примечание. Для конфигураций 1С:УПП+СRМ и 1С:Комплексная автоматизация + CRM необходимо заполнить соответствующий реквизит в справочнике «Физические лица».

| 🚻 Личные данные физического лица: Федоров * 🛛 💶 🗙 |                  |  |  |  |  |
|---------------------------------------------------|------------------|--|--|--|--|
| Действия 🗸 🖳 💽 Перейти 🛪 📀 🌐 Файлы 🖀 🔂 🚟          |                  |  |  |  |  |
| Имя: Федоров                                      | ▼ Код: 000000043 |  |  |  |  |
| ФИО:                                              | Подробнее        |  |  |  |  |
| Основные Свойства Категории                       |                  |  |  |  |  |
| 🖸 😳 🖉 🗙 🔜                                         |                  |  |  |  |  |
| Свойство                                          | Значение         |  |  |  |  |
| - Пол                                             | Мужской          |  |  |  |  |
|                                                   |                  |  |  |  |  |

5. Для каждого пользователя в настройках необходимо указать физическое лицо, которым является данный пользователь, а так же указать использование СофтФона Лайт. Выбираем в меню: Сервис → Настройки пользователя, выбираем физлицо из справочника «Физические лица» по кнопке, указанной на рисунке.

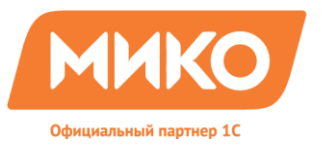

124460 Москва г. Зеленоград, дом №1205, н.п.1 Тел.:8(495)229-30-42 E-mail: info@miko.ru www.miko.ru

| 🎹 Элемент Пользователи: Федоров Борис Михайлович *              |               | _ 🗆 X         |
|-----------------------------------------------------------------|---------------|---------------|
| Действия 🗸 📮 💽 🕞 Перейти 🛪 ② Группы пользователя Дополни        | тельные права | 🚨 🖀 業         |
| Группа: Федоров Борис Михайлович                                |               | ×             |
| Краткое имя: Федоров (администратор)                            |               | Q             |
| Полное имя: Федоров Борис Михайлович                            |               |               |
| Физическое лицо: Федоров                                        |               | x Q           |
| Роль пользователя: Руководитель                                 |               | . 🖂 🍳         |
| Настройки Адреса и телефоны Подписи                             |               |               |
| Настройка                                                       | Значение      |               |
| ⊕ 🛄 CRM                                                         |               |               |
| 🐵 🚞 CRM Коммуникатор                                            |               | Y             |
| 🕀 🚞 SMS Коммуникатор                                            |               |               |
| 🕀 🚞 Взаиморасчеты                                               |               |               |
| 🕀 🚞 Встроенный почтовый клиент                                  |               |               |
| 🕀 🚞 Другие настройки                                            |               |               |
| 🕀 🛄 Запасы                                                      |               |               |
| 🐵 🖮 Календарь пользователя, События, Задачи                     |               |               |
| 🐵 늘 Основные значения для подстановки в документы и справочники |               |               |
| 🕀 🛄 Панель функций                                              |               |               |
| 🕀 🛄 СофтФон. Общие настройки                                    |               |               |
| 🕀 🛄 Факс Коммуникатор                                           |               |               |
| 🕀 🛄 Ценообразование                                             |               |               |
|                                                                 |               |               |
|                                                                 |               |               |
|                                                                 | OK Sanı       | исать Закрыть |

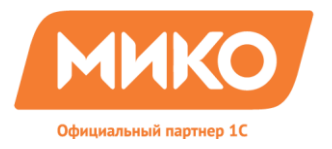

Далее каждому пользователю, который будет пользоваться функционалом телефонии необходимо задать внутренний номер абонента на вкладке Адреса и Телефоны. По кнопке Добавить добавляете свойство с видом Внутренний номер и назначаете внутренний номер пользователя.

| 🎹 Элемент По    | льзовате                             | ли: Федоров   | Борис    | : Михайлові  | ич *            |                    | _ 🗆 X     |
|-----------------|--------------------------------------|---------------|----------|--------------|-----------------|--------------------|-----------|
| Действия 🕶 🖳    | 🔁 🐻                                  | Перейти 👻 🧯   | 🕗 Груг   | ппы пользова | ателя Дополя    | нительные права    | ≗ 🖀 🐥     |
| Группа:         | Федор                                | ов Борис Миха | йлович   |              |                 |                    | ×         |
| Краткое имя:    | Федор                                | ов (администр | атор)    |              |                 |                    | Q         |
| Полное имя:     | Полное имя: Федоров Борис Михайлович |               |          |              |                 |                    |           |
| Ф зическое лиц  | Р зическое лицо: Федоров             |               |          |              |                 |                    |           |
| Роль по ъзовате | ля: Рукова                           | одитель       |          |              |                 |                    | × Q       |
| Настройки А     | дреса и те.                          | лефоны Пор    | писи     |              |                 |                    |           |
| Действия 🕶 🌘    | Ð 👌 🖉                                | · 🗙 🔜 📈       | 🚺 Осно   | эвная        |                 |                    |           |
| Тип             |                                      | Вид           |          |              | Представлени    | e                  |           |
| @ E-Mail        |                                      | Служебный ад  | црес эле | ектронной    |                 |                    |           |
| 🗗 Выберите в    | а контан                             | ктной инфорн  | мации    |              |                 |                    | _ 🗆 ×     |
| 0 6             |                                      |               |          |              |                 |                    |           |
| 📑 Адрес         | 5                                    |               |          |              |                 |                    | ^         |
| 🖂 🗁 Телефо      | и                                    |               |          |              |                 |                    |           |
| 🗁 Тел           | ефон внутр                           | ренний        |          |              |                 |                    |           |
|                 | KC<br>4                              |               |          |              |                 |                    |           |
|                 | і<br>ефон вниті                      | пенний        |          |              |                 |                    |           |
| - Not           | отон снуг,<br>бильный те             | лефон         |          |              |                 |                    |           |
| 🔤 Фа            | кс АОН                               |               |          |              |                 |                    |           |
| 😑 🥝 E-Mail      |                                      |               |          |              |                 |                    |           |
| @ Слу           | жебный -                             | адрес электр  | онной    | почты поль   | <b>зователя</b> |                    | ~         |
| 🗌 Только предог | пределенн                            | ые            |          |              |                 | 🚯 В <u>ы</u> брать | 🗙 Закрыть |
| 鹶 Телефон *     |                                      |               |          |              | ×               |                    |           |
| Действия 👻 ②    |                                      |               |          |              |                 |                    |           |
| Объект:         | Федоров                              | Борис Михайло | ович     | 9            |                 |                    |           |
| Вид телефона:   | Телефон                              | внутренний    |          | ×            |                 |                    |           |
| Телефон         |                                      |               |          |              | _               |                    |           |
| Код страны      | Код горо                             | да Ном        | ер       | Внутренний   | i               |                    |           |
|                 |                                      |               |          | 26           |                 |                    |           |
| Представление:  | 26                                   |               |          |              |                 |                    |           |
| Комментарий:    |                                      |               |          |              |                 |                    |           |
|                 |                                      | OK            | Записа   | ать Закрыл   | ъ               |                    |           |

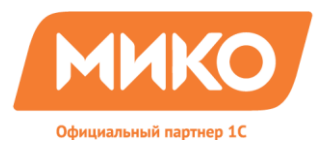

И в завершении настройки необходимо указать использование СофтФон Лайт. Для этого в дереве настроек выбираете последовательно: СофтФон. Общие настройки. — СофтФон Лайт и ставите галочку «Использовать СофтФон Лайт».

| 🎹 Элемент Пользователи: Федоров Борис Михайлович *              |                  | _ 🗆 ×              |
|-----------------------------------------------------------------|------------------|--------------------|
| Действия 🕶 🖳 💽 🐻 Перейти 🛪 🕜 Группы пользователя 🛛 Допол        | пнительные права | ≗ 🖀 <mark>*</mark> |
| Группа: Федоров Борис Михайлович                                |                  | ×                  |
| Краткое имя: Федоров (администратор)                            |                  | Q                  |
| Полное имя: Федоров Борис Михайлович                            |                  |                    |
| Физическое лицо: Федоров                                        |                  | × Q                |
| Роль пользователя: Руководитель                                 |                  | x Q                |
| Настройки Адреса и телефоны Подписи                             |                  |                    |
| Настройка                                                       | Значение         | ^                  |
| ⊕ 🖿 CRM                                                         |                  |                    |
| 🕀 🚞 СВМ Коммуникатор                                            |                  |                    |
| 🕀 🚞 SMS Коммуникатор                                            |                  |                    |
| 🕀 🛄 Взаиморасчеты                                               |                  |                    |
| 🕀 🚞 Встроенный почтовый клиент                                  |                  |                    |
| 🕀 🚞 Другие настройки                                            |                  |                    |
| 🕀 🛄 Запасы                                                      |                  |                    |
| 🕀 🚞 Календарь пользователя, События, Задачи                     |                  |                    |
| 🕀 🖿 Основные значения для подстановки в документы и справочники |                  |                    |
| 🕀 🚞 Панель функций                                              |                  |                    |
| 😑 🖿 СофтФон. Общие настройки                                    |                  |                    |
| 🖂 🖿 СофтФон Лайт                                                |                  |                    |
| 📼 Использовать СофтФон Лайт                                     | •                |                    |
| 🐵 🚞 СофтФон Проф                                                |                  |                    |
| <ul> <li>Максимальная длина внутреннего номера</li> </ul>       |                  | 2 🗸                |
|                                                                 |                  |                    |
|                                                                 | ОК Записа        | ть Закрыть         |

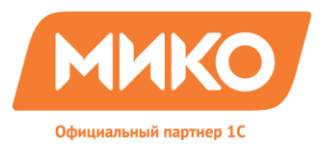

6. Окончательно завершение настроек заключается в настройках параметров взаимодействия с сервром Asterisk.

Необходимо зайти в настройки Панели телефонии Asterisk..

| 🦲 Антонов Евгений Влади  | 38 |               |                             |
|--------------------------|----|---------------|-----------------------------|
| 🙎 Бекетов Николай Георг  | 26 | are           | —                           |
| 🚨 Бекетова Наталья Влад  | 17 | / Настрой     | іка панели телефо 🔔 📋 🗙     |
| 🙎 Виноградов Павел       | 37 | Хост:         | Адрес хоста                 |
| 🚨 Коваленко Наталья Гео  | 08 | Порт:         | Xoct 🛛 🔂 🗆 SSL 🔵 Digest     |
| 🤷 Кочадыкова Мария Дм    | 02 | Логин:        | Логин на сервере Asterisk   |
| 🤰 🚨 Логинов Игорь Алексе | 32 | Dapage        |                             |
| 🧕 Мжельская Анна Валер   | 12 | нароль.       |                             |
| 🚨 Минаев Дмитрий Нико    | 22 | Контекст:     | from-internal               |
| 🚨 Митин Александр Нико   | 09 | Переподк      | лючить Пинг сервера         |
| 🙎 Пасютин Антон Виктор   | 28 |               |                             |
| 🙎 Портнов Алексей Влад   | 04 | Внитр 🛛 🚛     | SIP/Внутренний номер        |
| 🤷 Трошина Наталия Миха   | 10 | Moć 📃         |                             |
| 🚨 Чулкова Евгения Валер  | 34 | M00           | помер мооильный             |
| 🛛 🚨 Шватрова Юли 隆 алерь | 06 |               |                             |
| 🙎 Шимков Сергей 🔍 егович | 36 |               |                             |
|                          |    | Открыват      | ъ сооъпие при звонке        |
|                          |    | Использо      | вать автоподъём при наборе  |
|                          |    | Перехват      | ывать звонки своих клиентов |
|                          |    | Выводить      | отладочные сообщения        |
|                          | 2  | Bep: 1.0.15.6 | Сохранить Закрыть           |

Последовательно заполняете поля:

- Хост адрес сервера астериск с опубликованным ајат интерфейсом;
- Порт порт опубликованного ајат интерфейса;
- Логин и Пароль соответственно Логин и Пароль на сервере Asterisk;
- Контекст по умолчанию для исходящих вызовов из настроек Asterisk;

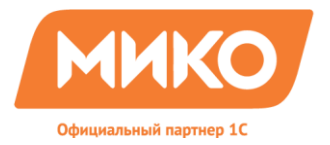

Кнопка **Переподключиться** используется для перелогинивания на сервере Asterisk без перезапуска программ 1С:Предприятие, а кнопка **Пинг сервера** - для проверки связи с сервером. После подключения к серверу Asterisk будет доступен список внутренних номеров.

- Внутр. через / после SIP указывается внутренний номер абонента;
- Моб. соответственно мобильный номер абонента для отображения в истории звонков переадресованных на этот номер.
- (формат 7\*\*\*\*\*\*\*\*);
- Открывать событие при звонке открывать или не открывать документ «Событие»;
- Использовать авто-подъём при наборе поддерживается для телефонов марки Linksys SPA (обеспечение в перспективе поддержки Aastra, Polycom, Snom, Cisco SPA, Yealink);
- Перехватывать звонки своих клиентов данная настройка перехватывает звонок клиента сотрудником, если тот назначен основным менеджером у клиента;
- Выводить отладочные сообщения для тестирования работы панели и вывода в окно сообщений отладочных сведений;

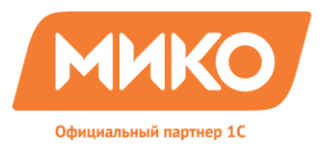

## Установка системы защиты Sentinel HASP.

## Ключ защиты HASP.

Существуют программные и аппаратные ключи защиты Sentinel HASP. Ключи могут быть локальными для установки на конкретный компьютер и сетевыми для распределения лицензий по сети.

#### Установка драйвера ключа.

Независимо от того какой ключ защиты будет использован программный или аппаратный, необходимо установить драйвер ключа на каждый компьютер на котором предполагается использование панели телефонии. Драйвер Sentinel HASP поставляется в дистрибутиве панели в папке Protect. Для установки драйвера необходимо запустить файл "haspdinst.exe" с ключем "-i", для удобства в папке Protect расположен файл install.cmd автоматизирующий операцию установки.

#### Установка триальной 30-ти дневной лицензи.

Для установки триальной лицензии достаточно установить драйвер защиты Sentinel HASP из поставки панели. Триальная лицензия вшита в этот файл.

#### Обновление триальной лицензии до рабочей.

При использовании аппаратного ключа защиты достаточно установить его в USB порт компьютера. Как только драйверу HASP станет доступен аппаратный ключ, он начнет использование или раздачу лицензий.

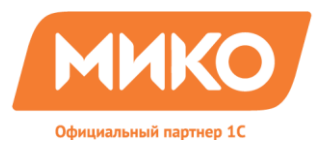

При использовании программного ключа защиты необходимо запустить программу <u>RUS\_GOWWQ.exe</u> расположенную в папке **Protect**, и сделать слепок системы на которую планируется установка программной лицензии нажав кнопку "**Collect Information**".

| 1  |   | Collect information from this computer to enable: |
|----|---|---------------------------------------------------|
|    |   | Opdate of existing protection key                 |
| η  |   | C Installation of new protection key              |
| ir | ¢ | Collect Information                               |
|    |   |                                                   |

Полученный файл с расширением c2v отправить на адрес <u>info@miko.ru</u>, мы сформируем ответный файл обновления лицензии с расширением v2c который необходимо указать на закладке "**Apply License File'**' в поле "**Update File'**' и нажать кнопку "**Apply Update'**'.

| 💞 RUS                                   |                    |   |
|-----------------------------------------|--------------------|---|
| Collect Status Information              | Apply License File |   |
|                                         |                    |   |
| l i i i i i i i i i i i i i i i i i i i |                    | ľ |
| Undate File                             |                    |   |
|                                         |                    |   |
| Apply Update                            |                    |   |

Для увеличения количества пользователей, независимо от того какая используется лицензия (программная или аппаратная), необходимо проделать шаги описанные выше для установки программной лицензии.

#### Удаление драйвера защиты.

Для удаления драйвера защиты необходимо запустить файл "haspdinst.exe" с ключем "-r", для удобства в папке Protect расположен файл uninstall.cmd автоматизирующий операцию установки.

#### Решение проблем с технологией защиты

Если драйвер, поставляемый с установочным диском устарел, то последнюю версию драйвера всегда можно получить на сайте компании Aladdin: http://www.aladdin-rd.ru/support/downloads/haspsrm/

Форум разработчика технологии защиты Sentinel HASP <u>http://www.aladdin-rd.ru/support/forum/</u>

## Sentinel HASP Admin Control Center

После установки драйвера HASP будет доступен центр администрирования ключей Sentinel Hasp. Запустите его из WEB-браузера по адресу http://localhost:1947 (операционная система должна разрешать работу по порту 1947).

Центр администрирования позволяет просматривать следующую информацию :

- локальный ключ или сетевой;
- состав и количество лицензий на программные модули и продукты;
- количество текущих используемых лицензий и т.д.

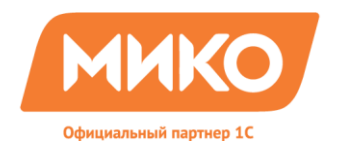

124460 Москва г. Зеленоград, дом №1205, н.п.1 Тел.:8(495)229-30-42 E-mail: info@miko.ru www.miko.ru